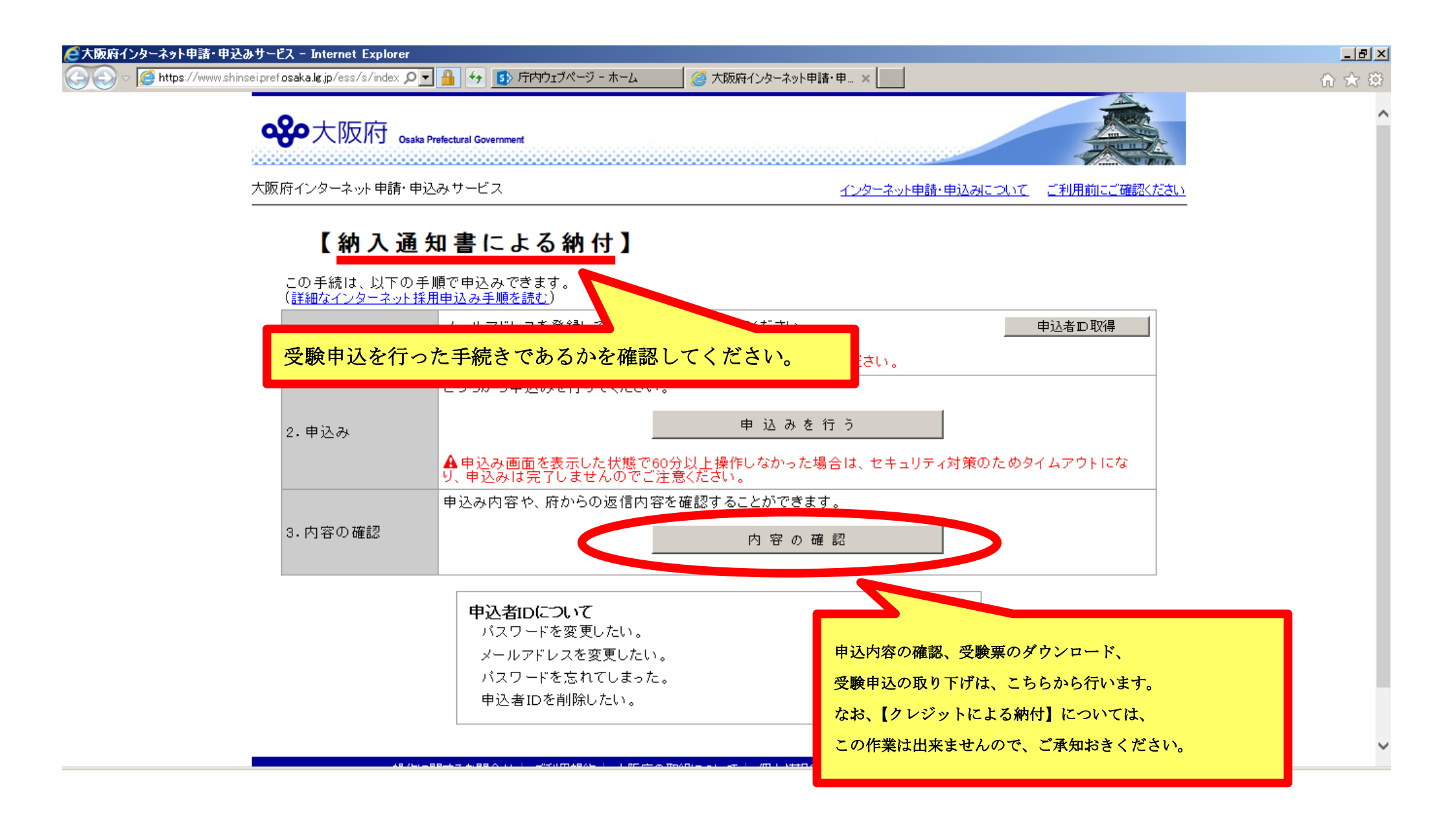

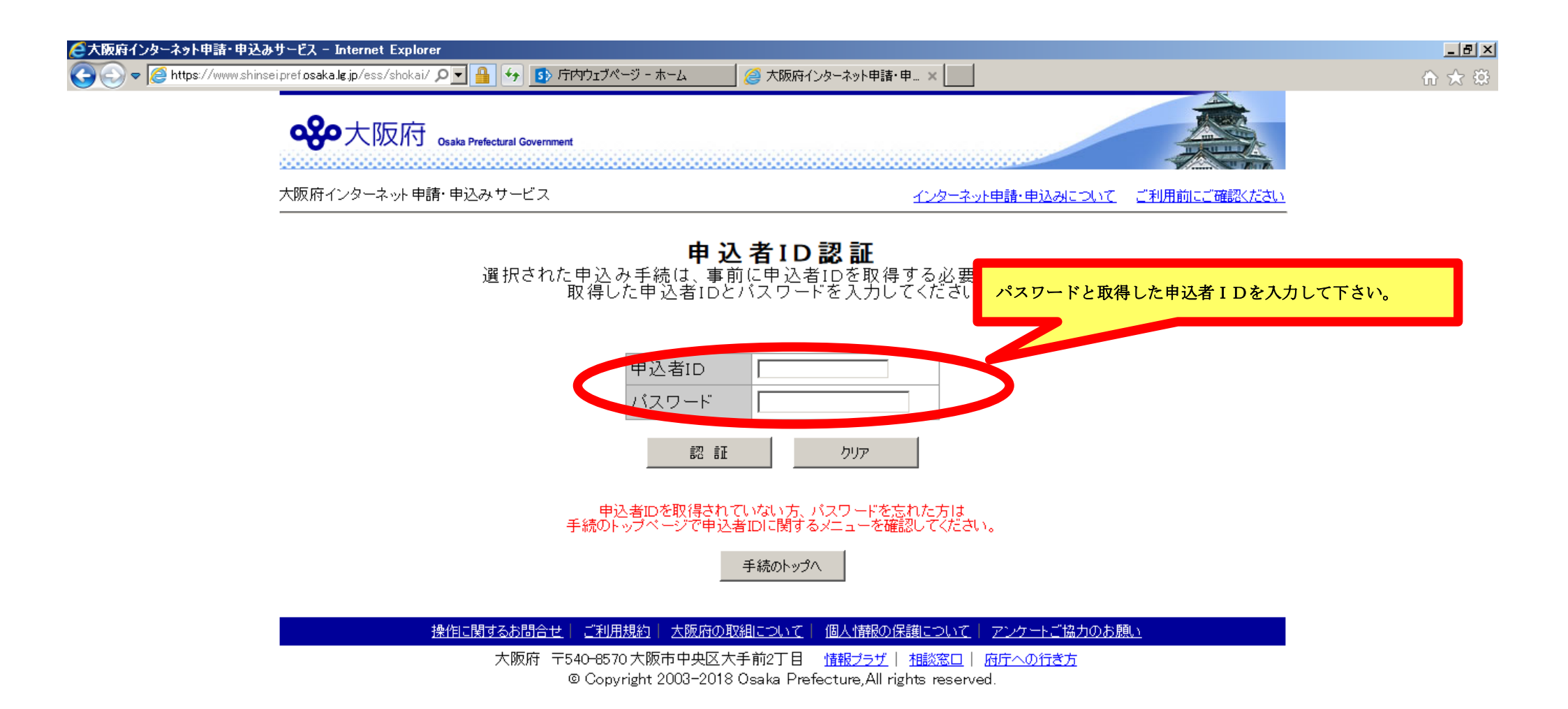

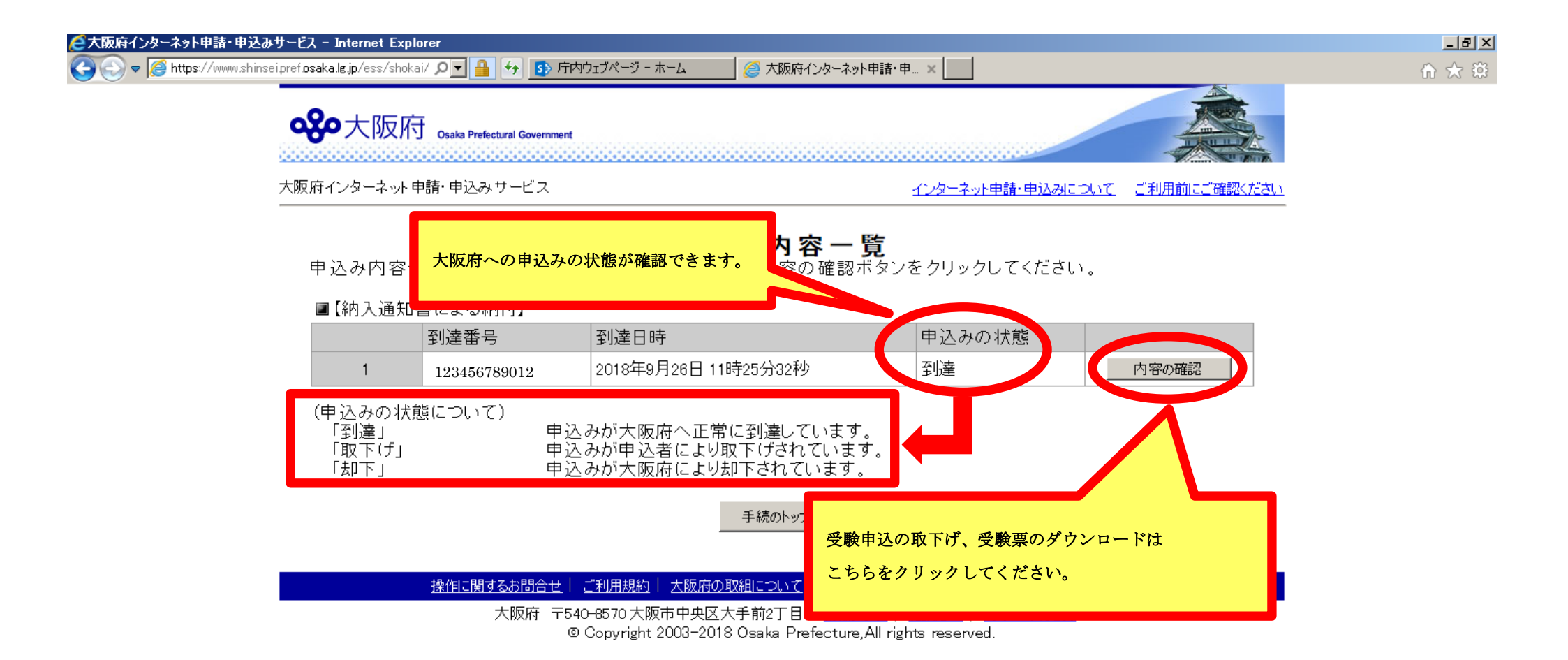

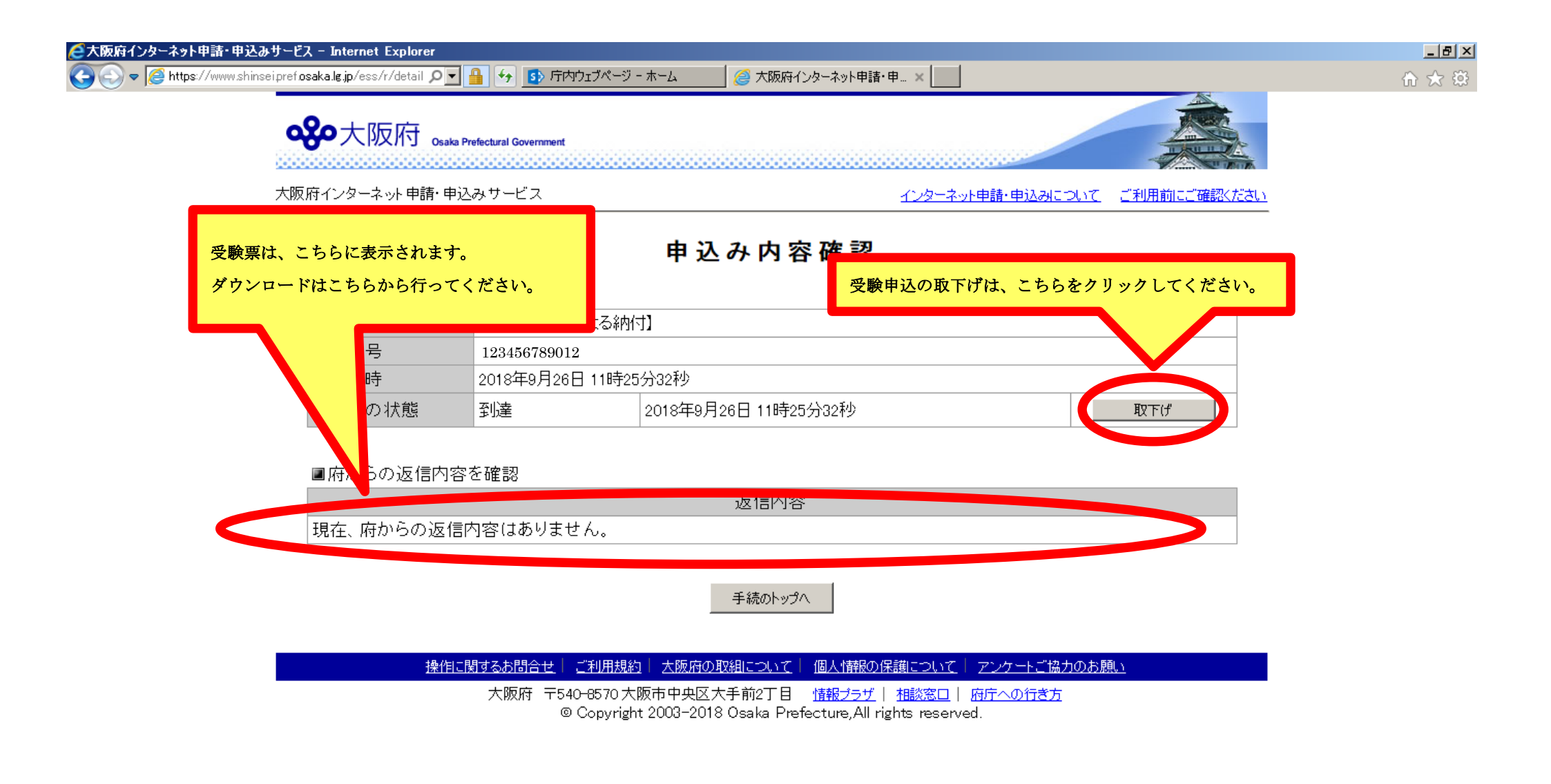

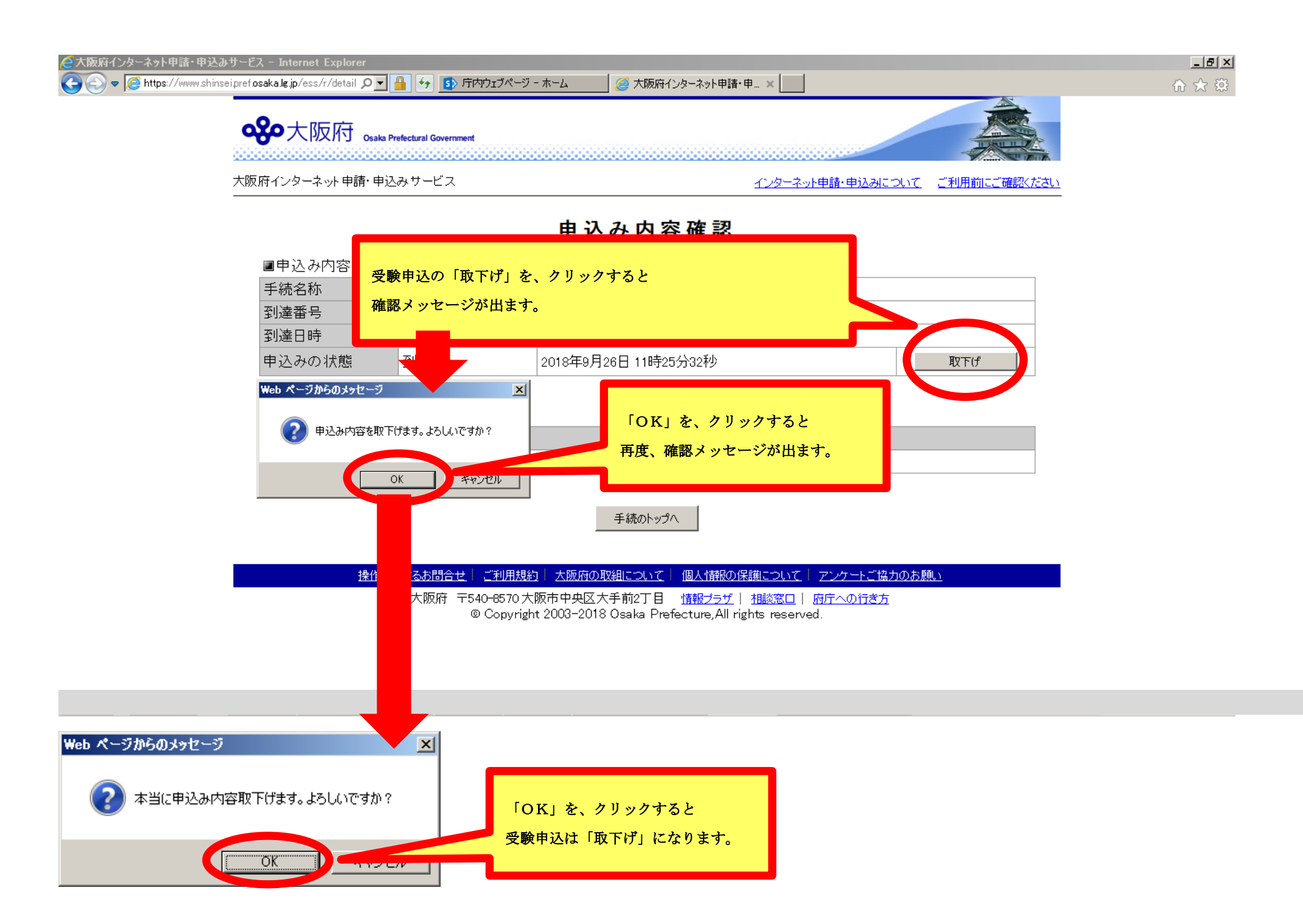

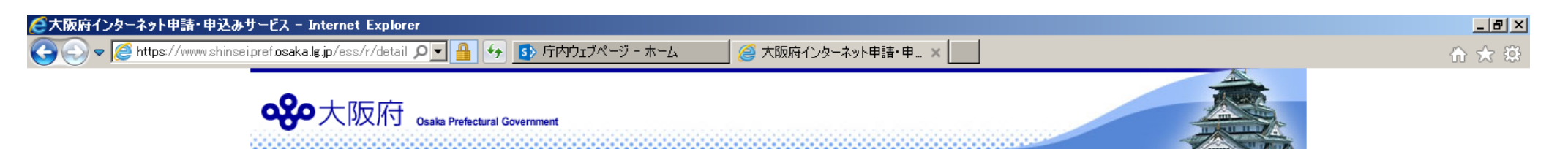

大阪府インターネット申請・申込みサービス

## <u>インターネット申請・申込みについて</u><u>ご利用前にご確認ください</u>

## 申込み内容確認

■申込み内容を確認

| 手続名称               | 【納入通知書による納付】         |                                 |  |
|--------------------|----------------------|---------------------------------|--|
| 到達番号               | 123456789012         |                                 |  |
| 到達日時               | 2019年9月26日 11時25分32秒 |                                 |  |
| 申込みの状態             | 取下げ                  | 2018年9月26日 12時0分23秒             |  |
|                    |                      |                                 |  |
| ■府からの返信内容を確認       |                      | 取下げが完了すると、「申込みの状態」が「取下げ」に変わります。 |  |
| 現在、府からの返信内容はありません。 |                      |                                 |  |

手続のトップへ

- 操作に関するお問合せ | ご利用規約 | 大阪府の取組について | 個人情報の保護について | アンケートご協力のお願い

大阪府 〒540-8570 大阪市中央区大手前2丁目 <u>情報プラザ</u> | <u>相談窓口</u> | <u>府庁への行き方</u> © Copyright 2003-2018 Osaka Prefecture,All rights reserved.

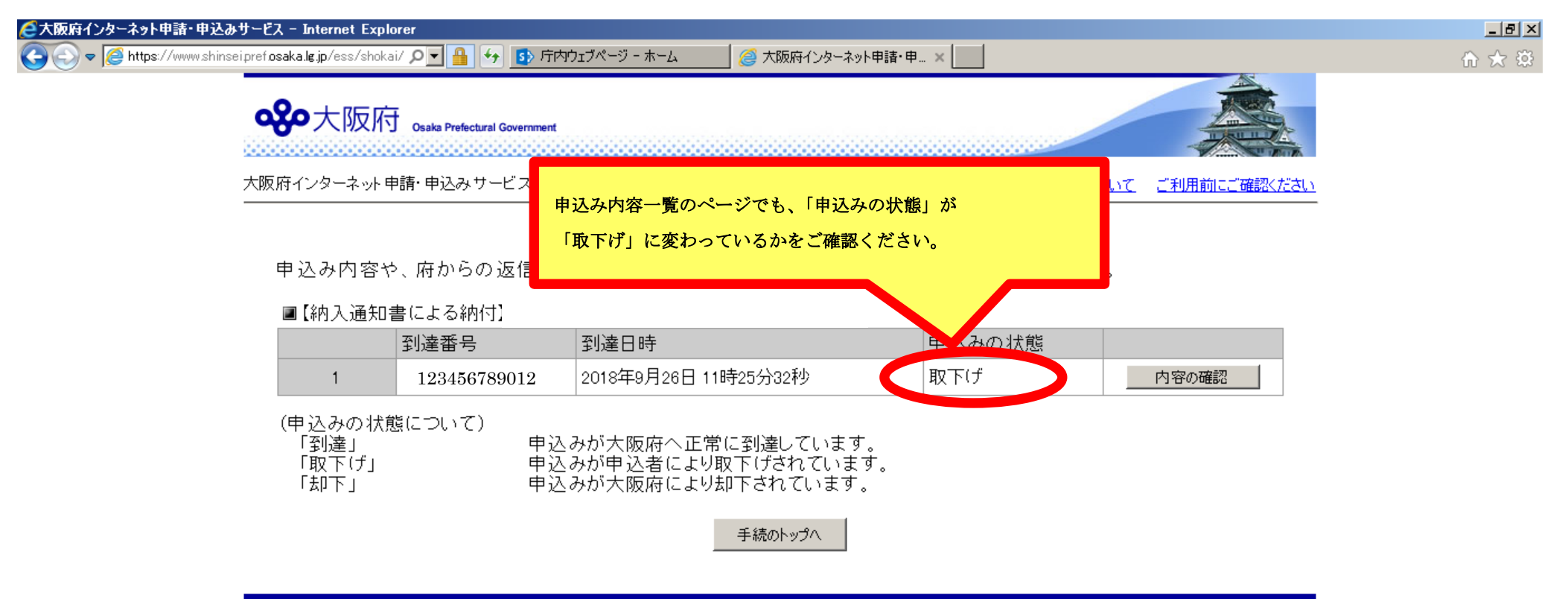

操作に関するお問合せ、「ご利用規約」 大阪府の取組について、「個人情報の保護について」 アンケートご協力のお願い

大阪府 〒540-8570 大阪市中央区大手前2丁目 <u>情報プラザ</u> | <u>相談窓口</u> | <u>府庁への行き方</u> © Copyright 2003-2018 Osaka Prefecture,All rights reserved.